odoo v15

## Fiche-outil n° 2-02 Paramétrer le régime de TVA des fournisseurs (France ou Intracommunautaire)

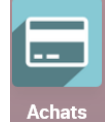

- Activez le module Achats.
- Achats
- Cliquez sur le menu Achats puis Fournisseurs.
- Cliquez sur le fournisseur à traiter puis sur le bouton MODIFIER.
- Activez l'onglet Ventes & Achats.
- Faites défiler l'écran vers le bas.
- Paramétrez le régime ou la position fiscale.

| Fournisseurs / Chara<br>sauvegarder annul | bon<br>ER                                |                                              |            |                    |          | 1/8 🔇 |
|-------------------------------------------|------------------------------------------|----------------------------------------------|------------|--------------------|----------|-------|
| Contacts & Adresse                        | s Ventes & Achats                        | Comptabilité                                 | Notes inte | ernes              |          |       |
| Vente                                     |                                          |                                              |            | Achats             |          |       |
| Vendeur                                   |                                          |                                              | -          | Conditions de      | 30 jours | Ŧ.    |
| Conditions de                             |                                          |                                              | ~          | paiement           |          |       |
| paiement                                  | Mar ing a second state of a second state | 821 (J.1.1.1.1.1.1.1.1.1.1.1.1.1.1.1.1.1.1.1 |            | карреі de кесерцоп |          |       |
| Liste de prix                             | Liste de prix publique (EUR)             |                                              | C          |                    |          |       |
| Information fiscale                       |                                          |                                              |            | Divers             |          |       |
| Position fiscale                          | Domestique - France                      |                                              |            | Référence          |          |       |
|                                           | Domestique - France                      |                                              |            | SIRET              |          |       |
|                                           | EU privé                                 |                                              |            | Site Web           |          | *     |
|                                           | Intra-EU B2B                             |                                              |            | Secteur            |          | v     |
|                                           | Import/Export Hors Europe + DOM-TOM      |                                              |            |                    |          |       |

- France = sélectionnez l'option Domestique France.
- UE : sélectionnez l'option Intra-EU B2B.
- Hors zone euro : sélectionnez l'option Import/Export + DOM-TOM.

- Cliquez sur le bouton **SAUVER**.